# Rozpoczęcie: Pojedyncza lokalizacja z Kartami Charakterystyki do zaimportowania

W tym artykule pokażemy, jak rozpocząć korzystanie z SDS Manager do zarządzania biblioteką Kart Charakterystyki Substancji Niebezpiecznych (Karty Charakterystyki Substancji Niebezpiecznych). Omówimy następujące obszary:

Krok 1: Importuj swoje istniejące pliki Kart Charakterystyki Substancji Niebezpiecznych

Krok 2: Zaktualizuj zaimportowane Karty Charakterystyki Substancji Niebezpiecznych do najnowszej wersji

Krok 3: Dodaj Karty Charakterystyki Substancji Niebezpiecznych lub chemikalia do swoich lokalizacji, przeszukując naszą bazę danych zawierającą ponad 13 milionów Kart Charakterystyki Substancji Niebezpiecznych.

Krok 4: Utwórz plakat z kodem QR, aby umożliwić pracownikom dostęp do biblioteki Kart Charakterystyki Substancji Niebezpiecznych za pomocą kodu QR

Krok 5: Zaproś pracowników do korzystania z SDS Manager (Opcjonalnie)

Krok 6: Przeglądaj Karty Charakterystyki Substancji Niebezpiecznych zawierające substancje objęte ograniczeniami i zastępuj je tam, gdzie to konieczne **(Opcjonalnie)** 

Krok 7: Utwórz etykiety dla pojemników wtórnych na substancje niebezpieczne (Opcjonalnie)

Krok 8: Wydrukuj segregatory z Kartami Charakterystyki Substancji Niebezpiecznych, jeśli wolisz mieć ich kopie papierowe **(Opcjonalnie)** 

#### Krok 1: Importuj swoje istniejące pliki Kart Charakterystyki Substancji Niebezpiecznych

Jeśli aktualnie przechowujesz pliki Kart Charakterystyki Substancji Niebezpiecznych na wspólnej przestrzeni dyskowej, możesz łatwo zaimportować wszystkie pliki do SDS Manager. Wystarczy spakować foldery z plikami Kart Charakterystyki Substancji Niebezpiecznych w formacie ZIP i zaimportować je do SDS Manager.

Jeśli pliki są przechowywane w hierarchii folderów, możesz spakować całą strukturę folderów, a my automatycznie utworzymy odpowiadającą strukturę lokalizacji i dodamy Karty Charakterystyki Substancji Niebezpiecznych do każdej lokalizacji w taki sam sposób, jak są one zapisane w twoim systemie plików.

Podczas importowania plików SDS Manager przeanalizuje je i wyodrębni całą zawartość znajdującą się w plikach Kart Charakterystyki Substancji Niebezpiecznych, udostępniając je w nowej bibliotece.

To czysta magia, a SDS Manager to jedyna firma oferująca taką funkcję importu.

Kliknij tutaj, aby otworzyć SDS Manager i zaimportować plik ZIP (wymagane logowanie)

Strona 1 / 16

© 2025 SDS Manager <eb@aston.no> | 2025-07-07 14:26

| 💸 »              |                                                                                                    | Q Search SDS in use and global database |  |  |  |  |  |  |
|------------------|----------------------------------------------------------------------------------------------------|-----------------------------------------|--|--|--|--|--|--|
| <b>f</b>         | Import your SDS files                                                                                                    |                                         |  |  |  |  |  |  |
| ୍ଲ<br>ତା<br>କ୍ଷି | <ul> <li>The SDS Manager offers a distinctive feature that allows you to easily populate your online library with Safety Data Sheets by directly importing PDF files (electronic versions of Safety Data Sheets). This eliminates the need for manual typing.</li> <li>If your SDS files are organized in a folder hierarchy, you can compress the entire folder structure into a ZIP file. We will then automatically establish a location structure that mirrors your folder arrangement, adding the SDS to each location in a manner consistent with how they are stored on your file server.</li> <li>When SDS Manager imports the SDS files, we analyze and extract all the content found within the SDS files, making it accessible in your new SDS library.</li> </ul> |                                         |  |  |  |  |  |  |
|                  | Drop your PDF, ZIP or RAR files here<br>or<br>Browse File<br>In next step you will select the location you want to ad<br>Data Sheets to                                                                                                    | d the Safety                            |  |  |  |  |  |  |

Po zaimportowaniu zostaniesz poinformowany o wszystkich Kartach Charakterystyki Substancji Niebezpiecznych, które są nieaktualne i powinny zostać zaktualizowane do nowszej wersji, która znajduje się w naszej bazie danych.

Aby przesłać pojedynczy plik Karty Charakterystyki Substancji Niebezpiecznych, możesz przeciągnąć i upuścić plik lub przeszukać system.

Kliknij tutaj, aby <u>otworzyć SDS Manager i dodać pojedynczy plik PDF Karty Charakterystyki Substancji</u> <u>Niebezpiecznych (wymagane logowanie)</u>

|            |                    |   |                                  |                                           |                                                                                                    |                                                                 |               |                |          |      | 1                 |
|------------|--------------------|---|----------------------------------|-------------------------------------------|----------------------------------------------------------------------------------------------------|-----------------------------------------------------------------|---------------|----------------|----------|------|-------------------|
| <b>※</b>   | SDS<br>MANAGER     | Ŧ |                                  | Q Search SDS in use and                   | d global database                                                                                                    |                                                                 |               |                |          |      | N                 |
| ħ          | Dashboard          |   |                                  |                                           | i) See our guide on how to perform                                                                                              | naintenance and management of you                               | r SDS library |                |          |      |                   |
| sDS        | All my SDSs        |   | SDS Library for Test Nam Dau >   | IK409                                     |                                                                                                    |                                                                 |               |                |          |      | •••               |
| ً⊘         | My locations       |   | Filter by Product name, Supplier | CAS# or UFI# 🔣 🔍 🚍                        | =                                                                                                    |                                                                 | General       | Hazard         | Revision | Risk | Personalized view |
| عر         | Manage SDS Library | ~ |                                  |                                           |                                                                                                    |                                                                 |               |                |          |      |                   |
| 0          | JK409 (0)          |   |                                  |                                           | + Add                                                                                                    | Safety Data Sheet                                               |               |                |          |      |                   |
| 0          | Test 31 (13)       |   |                                  |                                           |                                                                                                    |                                                                 |               |                |          |      |                   |
| 0          | Test Nam Dau (6)   | * |                                  | Add substance to 3<br>Search for Safety D | 3K409<br>Data Sheet in our database of 13Million+ Safety Data Sheets.                                                           | ÷                                                               |               | ×              |          |      |                   |
| >          | Test Nam Dau (6)   |   |                                  | Product, Supplier                         | r, CAS#, UFI#, EU No.                                                                                                    |                                                                 | 0             | dvanced search |          |      |                   |
| Ð          | Add location       |   |                                  | All<br>Recently added                     | All 2023                                                                                                    | <ul> <li>Search only among SDS in use by Test Nam Da</li> </ul> | u             |                |          |      |                   |
| 0          | Import status      |   |                                  | 1,2-Dimethoxyeth<br>Test 31               | hane                                                                                                    | Danger                                                          |               | H5 S3 E1       |          |      |                   |
| Ø          | Archive            |   |                                  | High Temperatur<br>Test 31                | ire Paint                                                                                                    | Warning                                                         |               | H3 52 E1       |          |      |                   |
| \$         | Global SDS Search  |   |                                  | STRIPING PAINT<br>Test 37                 |                                                                                                    | Vaara                                                           |               | H2 S4 E1       |          |      |                   |
| Ê.         | SDS compliance     | > |                                  | Already have the P<br>You can also add th | DF-file of the Safety Data Sheet you want to add to your libr<br>he Safety Data Sheet to your library by simply uploading the I | ary? ()<br>DF-file.                                             |               |                |          |      |                   |
| 362<br>262 | Manage QR codes    |   |                                  |                                           |                                                                                                    |                                                                 |               |                |          |      |                   |
| <b>A</b>   | Risk assessment    |   |                                  |                                           | o Drag a                                                                                                    | nd drop Browse File ()                                          |               |                |          |      |                   |
| ₽te        | Job procedures     |   |                                  | Show other meth                           | nods to add Safety Data Sheets to location \vee                                                                                 |                                                                 |               |                |          |      |                   |
| 2          | Reports            | > |                                  |                                           |                                                                                                    |                                                                 |               |                |          |      |                   |

Jeśli już posiadasz segregatory z Kartami Charakterystyki Substancji Niebezpiecznych (pliki PDF zawierające wiele Kart Charakterystyki Substancji Niebezpiecznych) dla każdej lokalizacji, możesz po prostu przesłać plik segregatora do lokalizacji w swojej bibliotece.

Automatycznie odczytamy przesłany PDF, wykryjemy, które Karty Charakterystyki Substancji Niebezpiecznych znajdują się w pliku, i dodamy je do lokalizacji.

# Krok 2: Zaktualizuj zaimportowane Karty Charakterystyki Substancji Niebezpiecznych do najnowszej wersji

Nowe wersje Kart Charakterystyki Substancji Niebezpiecznych są wydawane co 1-3 lata.

Są one aktualizowane ze względu na nowe wymagania regulacyjne, korekty lub nowe odkrycia dostawców. Użytkownicy chemikaliów są zobowiązani do posiadania najnowszej wersji Karty Charakterystyki Substancji Niebezpiecznych w swojej bibliotece.

SDS Manager stale przeszukuje tysiące stron internetowych dostawców w poszukiwaniu nowych wersji Kart Charakterystyki Substancji Niebezpiecznych i dodaje je do naszej bazy danych.

Kiedy korzystasz z SDS Manager, zostaniesz powiadomiony, gdy znajdziemy nowe wersje Kart Charakterystyki Substancji Niebezpiecznych w twojej bibliotece. Na pasku nagłówka SDS Manager zobaczysz ikonę powiadomienia, która pokazuje liczbę nieaktualnych Kart Charakterystyki Substancji Niebezpiecznych w twojej bibliotece. W poniższym przykładzie mamy 7 nieaktualnych Kart Charakterystyki Substancji Niebezpiecznych, które wymagają aktualizacji.

| <b>※</b>            | SDS<br>MANAGER     | Ŧ | P 🖉 💿                                                                                                    |
|---------------------|--------------------|---|----------------------------------------------------------------------------------------------------|
| A                   | Dashboard          |   | Welcome to SDS Manager! Open help center                                                                                                    |
| sds                 | All my SDSs        |   |                                                                                                    |
| $\underline{\odot}$ | My locations       |   | 3 ways to add Safety Data Sheets to your library (i)                                                                                          |
| 99<br>••••          | Manage SDS Library | > | Q         Search our database to find<br>Safety Data Sheets         Import product list         Shoot pictures of labels of your<br>chemicals |
| Q                   | Global SDS Search  |   | Add Safety Data Sheets by searching for your products in our database with 13Million+ SDSs                                                    |
| <b>e</b> 7          | SDS compliance     | > | Product, Supplier, CAS#, UFI#, EU No.                                                                                                    |
| 202<br>202          | Manage QR codes    |   |                                                                                                    |
| Φ                   | Substitutions      |   |                                                                                                    |
| 6                   | Risk assessment    |   | Employee access to SDS Manager Check what your employees will see                                                                             |
| ۳ţ                  | Job procedures     |   | 2. Search for product                                                                                                    |
| -;0,-               | Exposures          |   | Click the image or scan the QR code to see a preview No app or password needed.                                                               |
| 2                   | Reports            | > |                                                                                                    |

Po kliknięciu ikony powiadomienia zostaniesz przekierowany na stronę <u>"Karty Charakterystyki</u> <u>Substancji Niebezpiecznych z nowszą wersją</u>", gdzie wyświetlimy listę Kart Charakterystyki Substancji Niebezpiecznych, dla których znaleźliśmy nowsze wersje.

Kliknij tutaj, aby <u>otworzyć SDS Manager i przejrzeć Karty Charakterystyki Substancji Niebezpiecznych</u> <u>z nowszą wersją (wymagane logowanie)</u>

| Product Name                                                                                                    | Product Code | Revision date          | Revision date newer version  | Locations                 |                        |
|----------------------------------------------------------------------------------------------------|--------------|------------------------|------------------------------|---------------------------|------------------------|
| all Free Clear Liquid Laundry Detergent                                                                             |              | 2022-02-01             | 2023-02-16                   | WAYFINDER FAMILY SERVICES | Upgrade to new version |
| ethylene glycoi Mopar concentrate antifreezecoolant io yearisoooo mile-<br>KIIKAIP przycisk "Zaktualizuj do nowej w | ersji", ab   | 2019-01-15<br>by zobac | 2019-01-15<br>zyć porównanie | e zmian między a          | Upgrade to new version |

używaną Kartą Charakterystyki Substancji Niebezpiecznych a nową wersją.

| D:    |                   | all Free Clear Liquid La<br>Henkel Corpo<br>9 WayFinder Fami | aundry Detergent<br>oration<br>ILY SERVICES | X              | e all SDS to the latest version |
|-------|-------------------|--------------------------------------------------------------|---------------------------------------------|----------------|---------------------------------|
| (i)   |                   | Upgrade to new version D                                     | ismiss upgrade notification                 | tomatically up | date SDS to new versions        |
| nly I | Changed values    | Current version                                              | Newer Version                               |                |                                 |
| rod   |                   | P01                                                          | [ <b>707</b> ]                              |                |                                 |
| l Fre | Version no.       | 001.0                                                        |                                             | ERVICES        | Upgrade to new version          |
| hyl   | Iso icon          | GHS07                                                        |                                             |                | Upgrade to new version          |
|       | Date of issue     | 2022-02-01                                                   | 2023-02-16                                  |                |                                 |
|       | Health risk       | 4                                                            | 1                                           |                | Upgrade to new version          |
| тот   | Environment risk  | 5                                                            | 1                                           |                | Upgrade to new version          |
| olo , | Hazard pictograms | GHS07                                                        |                                             |                | Upgrade to new version          |
| oud   | Hazard statements | Causes serious eye irritation.                               | Causes eye irritation.                      |                | Lingrade to new version         |

Możesz wybrać aktualizację jednej Karty Charakterystyki Substancji Niebezpiecznych na raz (1) lub zaktualizować wszystkie jednocześnie (2).

#### Strona 4 / 16

© 2025 SDS Manager <eb@aston.no> | 2025-07-07 14:26

| SD:    | 0                 | all Free Clear Liquid<br>Henkel Co<br>9 WayFINDER F | Laundry Detergent<br>prporation<br>AMILY SERVICES | x a Upgrad     | e all SDS to the latest version |
|--------|-------------------|-----------------------------------------------------|---------------------------------------------------|----------------|---------------------------------|
| (i)    |                   | Upgrade to new version                              | Dismiss upgrade notification                      | tomatically up | date SDS to new versions        |
| only I | Changed values    | Current version                                     | Newer Version                                     |                |                                 |
| Prod   |                   | 1909<br>1                                           | (m)                                               |                |                                 |
| all Fr | Version no.       | 001.0                                               |                                                   | ERVICES        | Upgrade to new version          |
| Ethyl  | Iso icon          | GHS07                                               |                                                   |                | Upgrade to new version          |
| RES    | Date of issue     | 2022-02-01                                          | 2023-02-16                                        |                |                                 |
|        | Health risk       | 4                                                   | 1                                                 |                | Upgrade to new version          |
| SCOT   | Environment risk  | 5                                                   | 1                                                 |                | Upgrade to new version          |
| Solo / | Hazard pictograms | GHS07                                               |                                                   |                | Upgrade to new version          |
| Soud   | Hazard statements | Causes serious eye irritation.                      | Causes eye irritation.                            |                |                                 |

Oferujemy również funkcję "Zignoruj powiadomienie o aktualizacji" (1), która pozwala na kontynuowanie korzystania z obecnej wersji Karty Charakterystyki Substancji Niebezpiecznych lub zgłoszenie, że najnowsza wersja jest niepoprawna. Każdą podjętą akcję można później cofnąć, jeśli zajdzie taka potrzeba.

Dzięki tej funkcji możesz podać powód ignorowania aktualizacji i przesłać zgłoszenie do nas. Nasz zespół obsługi klienta zweryfikuje sprawę i zapewni dalszą pomoc, aby zagwarantować jak najlepsze wsparcie.

|                       | Gluma Des<br>Heraeus Kulz<br>9 Departm | ensitizer<br>er GmbH<br>hent A       |   |
|-----------------------|----------------------------------------|--------------------------------------|---|
|                       | Upgrade to new version                 | Dismiss upgrade notification         |   |
| Changed values        | Current version                        | Newer Version                        |   |
|                       | 100 J                                  | <b>2</b>                             |   |
| Supplier phone number | 0800 4372522                           | +49 (0)800 4372522                   |   |
| Printed date          | Dismiss upgr                           | ade notification X                   |   |
| Revision date         | Please give us the reason              |                                      |   |
| Hazard statement      | Report as incorrect newer version      |                                      | 5 |
| Product identifiers   | Keep using the current version of      | SDS and skip the upgrade             |   |
| Emergency telephone   | Other reason                           | NTAC T (24-Hour-Number) +49 (0)6132- |   |

Krok 3: Dodaj Karty Charakterystyki Substancji Niebezpiecznych lub chemikalia do swoich lokalizacji, przeszukując naszą bazę danych zawierającą ponad 13 milionów Kart Charakterystyki Substancji Niebezpiecznych.

Możesz zarządzać swoimi Kartami Charakterystyki Substancji Niebezpiecznych w sekcji "Zarządzaj biblioteką Kart Charakterystyki Substancji Niebezpiecznych".

#### Strona 5 / 16

#### © 2025 SDS Manager <eb@aston.no> | 2025-07-07 14:26

Kliknij tutaj, aby <u>otworzyć SDS Manager i zarządzać biblioteką Kart Charakterystyki Substancji</u> <u>Niebezpiecznych (wymagane logowanie)</u>

| 1 Dashboard            |                                                    | ③ See our guide on how to perform maintenance and management of your SDS li | brary       |          |      |                   |
|------------------------|----------------------------------------------------|-----------------------------------------------------------------------------|-------------|----------|------|-------------------|
| sps All my SDSs        | SDS Library for Test Nam Dau > JK409               |                                                                             |             |          |      |                   |
|                        | Filter by Product name, Supplier, CAS# or UFI# 🔳 🔍 | Ger                                                                         | eral Hazard | Revision | Risk | Personalized view |
| Manage SDS Library 🗸 🗸 |                                                    |                                                                             |             |          |      |                   |
| o jk409 (0)            |                                                    | + Add Safety Data Sheet                                                     |             |          |      |                   |
| ✓ Test Nam Dau (6) + ♡ |                                                    |                                                                             |             |          |      |                   |
| O Factory 4 (0)        |                                                    |                                                                             |             |          |      |                   |
| O Hai Nam (0)          |                                                    |                                                                             |             |          |      |                   |
| > Test 31 (13)         |                                                    |                                                                             |             |          |      |                   |
| Add location           |                                                    |                                                                             |             |          |      |                   |
| 🚯 Import status        |                                                    |                                                                             |             |          |      |                   |
| 🔊 🎱 SDS requests       |                                                    |                                                                             |             |          |      |                   |
| 4 Archive              |                                                    |                                                                             |             |          |      |                   |

Aby dodać Kartę Charakterystyki Substancji Niebezpiecznych dla produktu, wyszukaj nazwę produktu, następnie najedź na ikonę (+) i wybierz "Dodaj Kartę Charakterystyki Substancji Niebezpiecznych do TWOJEJ LOKALIZACJI".

| substance to JK409<br>ch for Safety Data Shee | et in our database of 13Mi | illion+ Safety Data Sheets. |               |                        |                 |   | 0                 |
|-----------------------------------------------|----------------------------|-----------------------------|---------------|------------------------|-----------------|---|-------------------|
| Jage                                          | Region<br>All              | Minimum Revision Year 2023  | Search or     | nly among SDS in use b | oy Test Nam Dau | Q | - Advanced search |
| Name                                          | Product code               | Supplier                    | Revision date | Regulation area        | Language        |   | Actions           |
| Zink-Alu Sorav<br>Add Zink-Alu Spray to       | JK409                      | LIQUI MOLY GmbH             | 2023-11-02    | EU                     | German          |   |                   |
| dd to other locations                         |                            | MIPA SE                     | 2023-03-03    | EU                     | English         | i | e 2 🗞 <           |

Jeśli chcesz dodać tę samą Kartę Charakterystyki Substancji Niebezpiecznych do wielu lokalizacji jednocześnie, wybierz "Dodaj Kartę Charakterystyki Substancji Niebezpiecznych do innych lokalizacji".

| Add sub<br>Search fi       | ostance to JK409<br>for Safety Data Sheet | in our database of 13 Millio | n+ Safety Data Sheets. |                      |                        |                |   |        |      |                                                                                                    |       | × |
|----------------------------|-------------------------------------------|------------------------------|------------------------|----------------------|------------------------|----------------|---|--------|------|----------------------------------------------------------------------------------------------------|-------|---|
| Zink-A                     | lu Spray                                  |                              |                        |                      |                        |                | Q | -      | Adva | inced s                                                                                                    | earch |   |
| Language<br>All<br>Exact m | ▼                                         | Region<br>All 🔻              | Minimum Revision Year  | , 🗌 Search or        | nly among SDS in use b | y Test Nam Dau |   |        |      |                                                                                                    |       |   |
|                            | Name                                      | Product code                 | Supplier               | Revision date        | Regulation area        | Language       |   | Acti   | ons  |                                                                                                    |       |   |
| ۲                          | Zink-Alu Spray                            |                              | LIQUI MOLY GmbH        | 2023-11-02           | EU                     | German         |   |        | 2    | <ul> <li></li> <li></li> <li><!--</td--><td>&lt;</td><td></td></li></ul> | <     |   |
| (+)<br>Add                 | Mipa Zink-Alu-Sprav<br>Mipa Zink-Alu-Spra | ay to JK409                  | MIPA SE                | 2023-03-03           | EU                     | English        | 0 | @<br>• | 2    | <ul><li></li><li></li><li></li></ul>                                                                                                    | <     |   |
| Add                        | to other locations                        | ton to rerun your search or  | Google Not             | finding what you are | looking 🕕              |                |   |        |      |                                                                                                    |       |   |
|                            |                                           |                              | Add subs               | stance to loc        | ations                 |                |   |        |      |                                                                                                    |       | × |
| Q s                        | Search Location                           |                              |                        |                      |                        |                |   |        |      |                                                                                                    |       | Ð |
|                            | 🗌 JK409                                   |                              |                        |                      |                        |                |   |        |      |                                                                                                    |       |   |
| ~                          | Test Nam                                  | n Dau                        |                        |                      |                        |                |   |        |      |                                                                                                    |       |   |
|                            | Factor                                    | y 4                          |                        |                      |                        |                |   |        |      |                                                                                                    |       |   |
|                            | Na Na                                     | im                           |                        |                      |                        |                |   |        |      |                                                                                                    |       |   |
| >                          | Test 31                                   |                              |                        |                      |                        |                |   |        |      |                                                                                                    |       |   |
|                            |                                           |                              |                        |                      |                        |                |   |        |      |                                                                                                    |       |   |
|                            |                                           |                              |                        |                      |                        |                |   |        |      |                                                                                                    |       |   |
|                            |                                           |                              |                        |                      |                        |                |   |        |      |                                                                                                    |       |   |
|                            |                                           |                              |                        |                      |                        |                |   |        |      |                                                                                                    |       |   |
| 3 sele                     | cted locations                            | 5 ×                          |                        |                      |                        |                |   |        |      |                                                                                                    |       |   |
|                            |                                           |                              |                        | Add                  |                        |                |   |        |      |                                                                                                    |       |   |

#### Krok 4: Utwórz plakat z kodem QR, aby umożliwić pracownikom dostęp do biblioteki Kart Charakterystyki Substancji Niebezpiecznych za pomocą kodu QR

Pracownicy mogą uzyskać dostęp tylko do odczytu niektórych Kart Charakterystyki Substancji Niebezpiecznych za pomocą kodów QR.

Aby utworzyć login za pomocą kodu QR, wykonaj następujące kroki: (1) Kliknij tutaj, aby <u>otworzyć stronę zarządzania użytkownikami SDS Manager (wymagane</u> logowanie)

(2) Kliknij "Dodaj użytkownika z kodem QR" i nazwij użytkownika. Jeśli chcesz, aby kod QR dawał Strona 7 / 16

© 2025 SDS Manager <eb@aston.no> | 2025-07-07 14:26

dostęp do wszystkich Kart Charakterystyki Substancji Niebezpiecznych na koncie, wybierz "Dostęp do wszystkich Kart Charakterystyki Substancji Niebezpiecznych". Jeśli kod QR powinien dawać dostęp tylko do niektórych lokalizacji, wybierz "Dostosowany dostęp", a następnie (3) kliknij "Utwórz".

Jeśli wybrano "Dostosowany dostęp", wybierz lokalizacje (4), do których kod QR ma dawać dostęp, a następnie (5) kliknij "Zapisz". Pracownicy logujący się za pomocą kodu QR będą mieli dostęp tylko do odczytu Kart Charakterystyki Substancji Niebezpiecznych w wybranych lokalizacjach.

| <b></b>       | S D S<br>MANAGER                   | Ŧ                                                                     |                                                                                                    |                          | e® N                                     |
|---------------|------------------------------------|-----------------------------------------------------------------------|----------------------------------------------------------------------------------------------------|--------------------------|------------------------------------------|
| A             | Dashboard                          |                                                                       | Welcome to SDS Manager!         ① See our getting started guide         O                                                                                                    | Open help ce             | Nam Dau<br>Test Nam Dau Pro              |
| 6<br>0        | All my SDSs                        |                                                                       | 4 ways to add Safety Data Sheets to your library ①                                                                                                    | t up your S              | Manage account                           |
| ⊻<br>گر       | Manage SDS Library                 | >                                                                     | Q         Search our database to find<br>Safety Data Sheets         Import product list         Shoot pictures of labels of<br>your chemicals         Let us help you set up your         Import product list                                                                                                    | Tell us abor             | Organization profile                     |
| <b></b>       | Global SDS Search                  |                                                                       | Add Safety Data Sheets by searching for your products in our database with 13Million+ SDSs                                                                                                    | Add SDS fil              | Subscription                             |
| Ê,            | SDS compliance                     | >                                                                     | Product, Supplier, CAS#, UFI#, EU No.                                                                                                    | Print QR cc              | Go live checklist                        |
| 麗             | Manage QR codes<br>Risk assessment |                                                                       | Language Region Minimum Revision Year Constraints and the second second  | Go live                  | English 🔻                                |
| 4             | Job procedures                     |                                                                       |                                                                                                    | 2°                       | Invite members                           |
|               | Reports                            | >                                                                     | Favorite locations Emp                                                                                                    | ployee access<br>nager   | Settings                                 |
|               |                                    |                                                                       | © 3K409 1 2.<br>© 1r++ 71 → Clici                                                                                                    | Scan QR code             | Logout                                   |
|               |                                    |                                                                       |                                                                                                    |                          | Benzicia, Ma                             |
|               | DS ¥                               |                                                                       | Q: Search 505 in use and global stratebase                                                                                                    | ocation Access           |                                          |
|               | Il my SDSs                         | Manage QR                                                             | t codes terrare terrare terrar | iomize access v A        | dvanced access                           |
| ⊻ м<br>• м    | lanage SDS Library                 | <ul> <li>QR codes pro<br/>Users that sci<br/>You can creat</li> </ul> | solide cases of chemicals access to Sality Ditas Sheets by examing QB codes with their mobile device or via link from your coperate intranet.<br>Sourd Sality Ditas Sheets by examing QB codes with their mobile device or via link from your coperate intranet.<br>Sourd Sality Ditas Sheets Sality Ditas Sheets Sality Ditas Sheets care is deviced by exercising for parts of the product name and/or supplem name.<br>For mobile "QB code with give names", and the set of the product name and/or supplem name.                                                                                                    | ata Sheets by locations. | nunque que codes il you nave organizeu   |
| ରେ ପ          | Iobal SDS Search                   | Click the QR (                                                        | Q       Add QR-login user       *       Add QR-login user       *       Add QR-login user       *       Xdd QR-login user       *       Xdd QR-login user       *       Xdd QR-login user       *       Xdd QR-login user       *       Xdd QR-login user       *       Xdd QR-login user       *       Xdd QR-login user       *       Ydd QR-login user       *       Xdd QR-login user       *       Xdd QR-login user       *       Ydd QR-login user       *       Ydd QR-login user       * <t< td=""><td></td><td>No Access     T     Read Only     T</td></t<>                                                                                                    |                          | No Access     T     Read Only     T      |
| Ri Ri         | lanage QR codes                    | Name                                                                  | Email biding         More that all SSG QB login         Provider         Status         Hal Nam           columptol         QB login         Image: the status         More that all SSG QB login         Y Test 31                                                                                                    |                          | Read Only  No Access                     |
| • <b>1</b> 30 | leports >                          | SDS manage                                                            | er QR logn O Access to all 55% @ Cutomica access O Access to all 55% @ Cutomica access                                                                                                    |                          | Read Only  Read Only Read Only Read Only |
|               |                                    |                                                                       | З силт                                                                                                    |                          | Expand location tree                     |

Po utworzeniu użytkownika z kodem QR możesz wyświetlić kod QR, klikając obraz kodu QR (1).

| Name    | Email address | Role  | Language   | Access to all SDSs | QR login | Preview | Status |   |
|---------|---------------|-------|------------|--------------------|----------|---------|--------|---|
| Ј јк409 | QR login      | Staff | Vietnamese | •                  | 1 🖬      | 0       | Active | : |

Przycisk (1) "Podgląd biblioteki Kart Charakterystyki Substancji Niebezpiecznych dla tego kodu" pokaże, ile Kart Charakterystyki Substancji Niebezpiecznych ma ta lokalizacja.

Przycisk (2) "Wydrukuj kod QR do logowania" wygeneruje plakat z kodem QR.

Jeśli chcesz udostępnić dostęp do swojej biblioteki Kart Charakterystyki Substancji Niebezpiecznych z intranetu, możesz po prostu (3) utworzyć użytkownika z kodem QR, zeskanować kod QR i skopiować link, a następnie dodać go do swojego intranetu.

Przycisk (4) "Wyślij link dostępu do swojego zespołu" umożliwia udostępnienie dostępu za pomocą emaila.

Możesz wyłączyć kod QR, klikając przycisk (5) "Wyłącz logowanie przez kod QR". Wybierając go ponownie, włączysz go z powrotem.

Możesz kliknąć obraz lub zeskanować poniższy kod QR telefonem, aby zobaczyć, jak to wygląda dla twoich pracowników.

© 2025 SDS Manager <eb@aston.no> | 2025-07-07 14:26

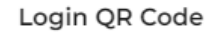

Please choose a print layout

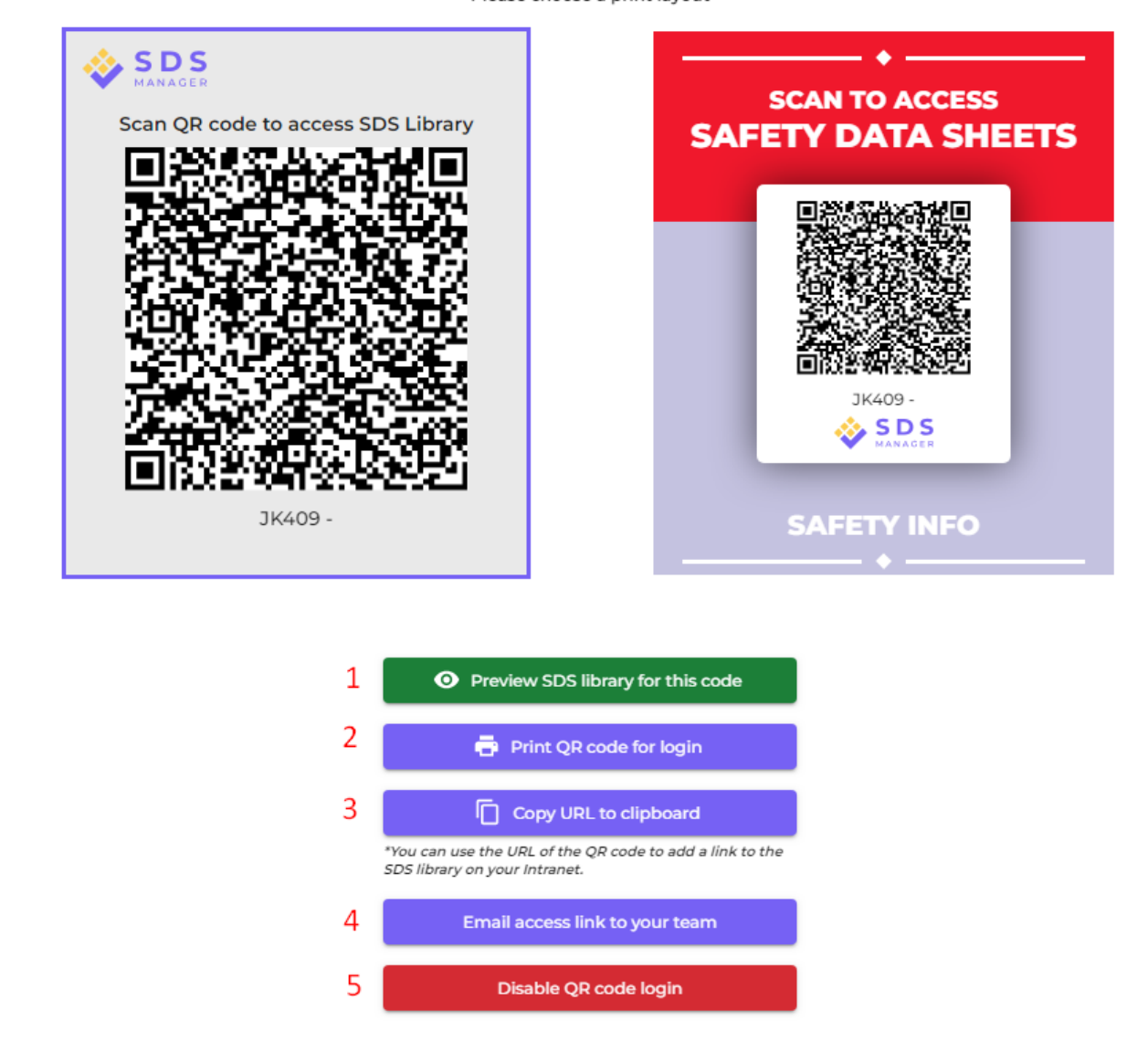

#### Krok 5: Zaproś pracowników do korzystania z SDS Manager (Opcjonalnie)

W SDS Manager możesz dodać nieograniczoną liczbę użytkowników. Sugerujemy tworzenie kont użytkowników jedynie dla pracowników, którzy będą zarządzać biblioteką Kart Charakterystyki Substancji Niebezpiecznych.

Kliknij tutaj, aby otworzyć SDS Manager i zaprosić pracowników (wymagane logowanie)

URL: https://sdsmanager.com/faq/content/30/391/pl/rozpoczecie-pojedyncza-lokalizacja-z-kartami-charakterystyki-do-zaimportowania/

 $\times$ 

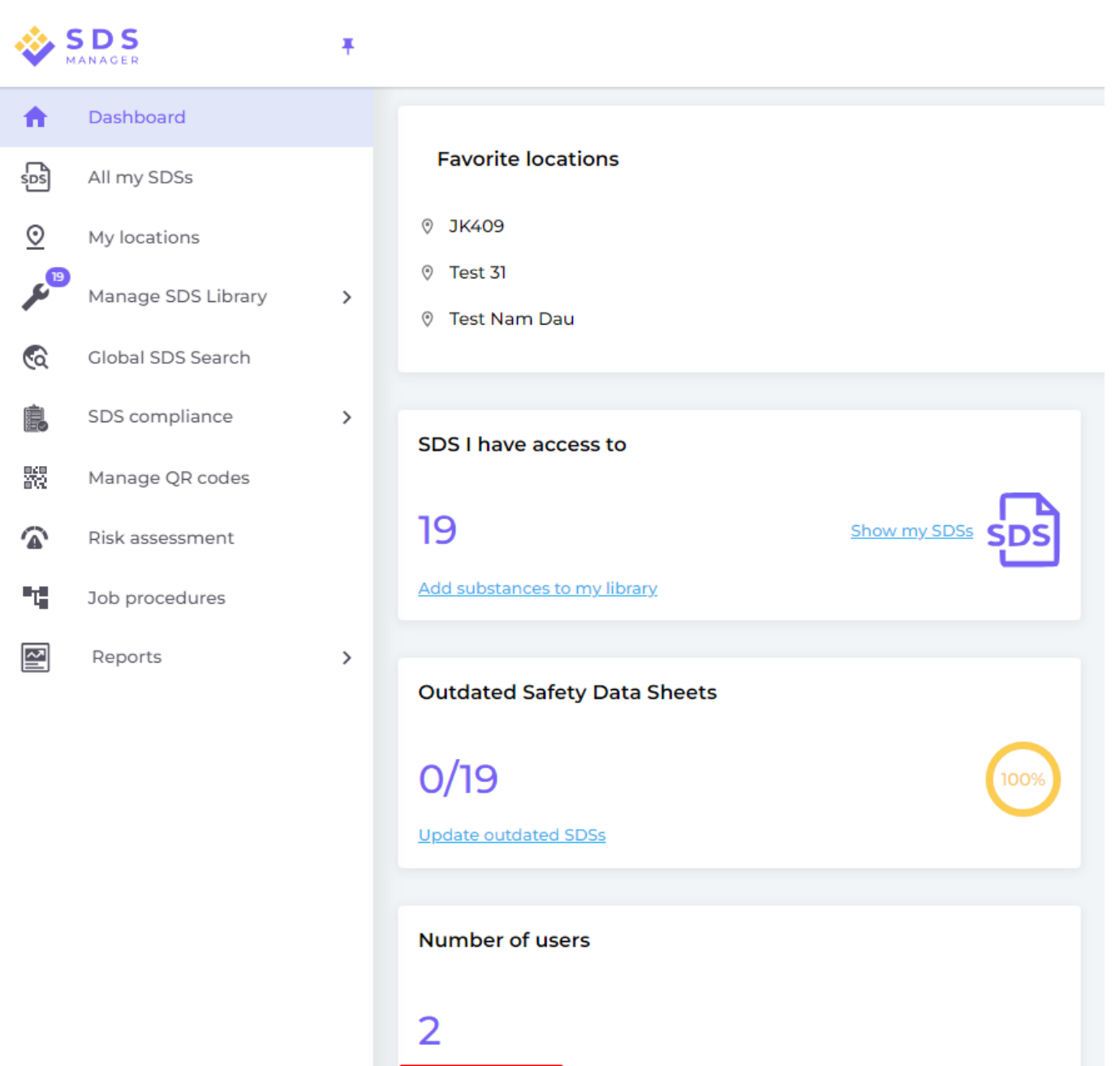

Invite users

Zaproś użytkowników z rolą Administratora, Pracownika lub Nadaj im brak dostępu.

Możesz elastycznie decydować o typie dostępu na poziomie lokalizacji. Użytkownik może otrzymać rolę Administratora w jednej lokalizacji i dostęp tylko do odczytu w innych lokalizacjach.

Aby móc zarządzać Kartami Charakterystyki Substancji Niebezpiecznych w bibliotece, użytkownik potrzebuje roli Administratora.

| olleague X         |
|--------------------|
| Email address*     |
|                    |
|                    |
| •                  |
| O Customize access |
| VITATION           |
|                    |

## Krok 6: Przeglądaj Karty Charakterystyki Substancji Niebezpiecznych zawierające substancje objęte ograniczeniami i zastępuj je, jeśli to konieczne (Opcjonalnie)

SDS Manager oferuje podgląd wszystkich substancji chemicznych, które znajdują się na listach ograniczeń, takich jak ZDHC, California Proposition 65, REACH i inne.

Substancje z tych list są identyfikowane za pomocą numerów EC lub CAS.

SDS Manager wyodrębni numery CAS i EC z sekcji 3 Kart Charakterystyki Substancji Niebezpiecznych, które używasz, i sprawdzi, czy znajdują się one na którejś z list ograniczeń.

Strona 12 / 16

© 2025 SDS Manager <eb@aston.no> | 2025-07-07 14:26

W SDS Manager możesz wyświetlić listę wszystkich Kart Charakterystyki Substancji Niebezpiecznych w swojej bibliotece, które zawierają komponenty objęte ograniczeniami.

Kliknij tutaj, aby <u>otworzyć SDS Manager i zobaczyć, które Karty Charakterystyki Substancji</u> <u>Niebezpiecznych w bibliotece zawierają substancje niebezpieczne (wymagane logowanie)</u>

Poniżej przykład, jak wyświetlamy produkty zawierające komponenty na listach ograniczeń:

| 🔆 »             |                                                                              |                                              |                  |          | ٩        | Search SDS in use a  | nd global datab    | base                                                             |                                                      |                                                             |                                    | ø <b>9</b> Ŋ           |
|-----------------|------------------------------------------------------------------------------|----------------------------------------------|------------------|----------|----------|----------------------|--------------------|------------------------------------------------------------------|------------------------------------------------------|-------------------------------------------------------------|------------------------------------|------------------------|
| ↑               | Hazardous substances     SDS with components listed on restricted substances |                                              |                  |          |          | SDS status           | Appro              | oval Status                                                      | Locations                                            | Risk assessment                                             |                                    | Export to XLSX         |
| Je <sup>∞</sup> | Search for SDS                                                               |                                              | Q Regu           | llation  | •        | Only list SDS in use | · · · · All        | •                                                                | Only list SDS on locations I have access to          | ▼ All                                                       | •                                  |                        |
| ©               | Product Name                                                                 | Supplier Name                                | Revision<br>date | GHS      |          | Locations            | Approval<br>Status | EC/CAS                                                           | Name of the chemical                                 | Concentration                                               | Listed in                          |                        |
| ₩<br><b>@</b>   | CRC Hardener for<br>Polyester Filler                                         | CRC Industries                               | 2017-09-11       | (*)      | !> ∢\$ < | Test Nam Dau         |                    | <ul> <li>94-36-0</li> <li>117-81-7</li> <li>Show more</li> </ul> | Benzoyl peroxide     Dioctyl phthalate     Show more | <ul> <li>N/A</li> <li>N/A</li> <li>Show more</li> </ul>     | GLAPS     GLAPS     ZDHC           | Open<br>Show details   |
|                 | CRC Hardener for<br>Polyester Filler                                         | CRC Industries                               | 2023-03-10       | ۵ 🔇      | ) 🚯 <    | test Nam Dau         |                    | <ul> <li>94-36-0</li> <li>117-81-7</li> <li>Show more</li> </ul> | Benzoyl peroxide     Dioctyl phthalate Show more     | <ul> <li>30-60</li> <li>30-60</li> <li>Show more</li> </ul> | GLAPS     GLAPS     ZDHC Show more | Create<br>Show details |
|                 | GAS-003                                                                      | Nordic<br>Immunological<br>Laboratories B.V. | 2022-10-19       | \$<br>\$ | >        | Test 31              |                    | • 50-00-0<br>Show more                                           | Formaldehyde     Show more                           | • N/A                                                       | ZDHC <u>GLAPS</u> <u>GADSL</u>     | Create<br>Show details |

Powyższa lista jest prospektywną listą produktów, które wymagają oceny.

Po zweryfikowaniu zawartości możesz oznaczyć Kartę Charakterystyki Substancji Niebezpiecznych jako "Zatwierdzona".

| Danger                                                                                                    |                                                                                                    |                                                    |                                                                                        |  |  |  |  |  |  |
|----------------------------------------------------------------------------------------------------|----------------------------------------------------------------------------------------------------|----------------------------------------------------|----------------------------------------------------------------------------------------|--|--|--|--|--|--|
| CRC Hardener for Polyester Filler<br>CRC Industries                                                                                                    |                                                                                                    |                                                    |                                                                                        |  |  |  |  |  |  |
| <ul><li>(1)</li><li>(1)</li><l< th=""><th></th><th></th><th>Health risk rating:   5     Safety risk rating:   4     Environmental risk rating:   5</th></l<></ul> |                                                                                                    |                                                    | Health risk rating:   5     Safety risk rating:   4     Environmental risk rating:   5 |  |  |  |  |  |  |
| No approval info                                                                                                    | Approve                                                                                                    | Show rows where SDS has no information             | Review Data                                                                            |  |  |  |  |  |  |
| updated by: Nam Dau - 2024-09-27                                                                                                    | Approve                                                                                                    |                                                    |                                                                                        |  |  |  |  |  |  |
| Add information message                                                                                                    | Mark Approval in process                                                                                                    |                                                    |                                                                                        |  |  |  |  |  |  |
| General Information                                                                                                    | Mark Not allowed for use                                                                                                    |                                                    |                                                                                        |  |  |  |  |  |  |
| Product name:                                                                                                    | CRC Hardener for Polyester F                                                                                                    | Filler                                             |                                                                                        |  |  |  |  |  |  |
| Identification on the label/Trad<br>name:                                                                                                    | e ORGANIC PEROXIDE TYPE E,                                                                                                    | , SOLID                                            |                                                                                        |  |  |  |  |  |  |
| Product Synonyms:                                                                                                    | 7091 Hardener 25ml; 7093 Cr                                                                                                    | eam Hardener 75ml; 7094 Hardener 100ml; body fille | er putty hardener                                                                      |  |  |  |  |  |  |
| Revision date:                                                                                                    | 2023-03-10                                                                                                    |                                                    |                                                                                        |  |  |  |  |  |  |
| Printed date:                                                                                                    | 2023-03-29                                                                                                    |                                                    |                                                                                        |  |  |  |  |  |  |
| Date of Issue:                                                                                                    | 2023-03-10                                                                                                    |                                                    |                                                                                        |  |  |  |  |  |  |
| Version no.:                                                                                                    | 12.1                                                                                                    |                                                    |                                                                                        |  |  |  |  |  |  |
| Icons in PDF:                                                                                                    | <ul> <li>(1)</li> <li>(2)</li> <li>(3)</li> <li>(4)</li> <li>(5)</li> <li>(5)</li> <li>(6)</li> <li>(7)</li> <li>(7)</li></ul> | ) 🕼 😨 🔶 🕸                                          |                                                                                        |  |  |  |  |  |  |
| Process the product is used:                                                                                                    |                                                                                                    |                                                    |                                                                                        |  |  |  |  |  |  |

# Krok 7: Utwórz etykiety dla pojemników wtórnych na substancje niebezpieczne (Opcjonalnie)

Na ikonie etykiety możesz wygenerować etykiety dla pojemników wtórnych.

Kliknij tutaj, aby <u>otworzyć SDS Manager i utworzyć etykiety dla pojemników wtórnych (wymagane</u> logowanie)

| Product Name ↑ | Supplier Name            | Location | Signal word | Pictograms & Controls | Substance hazard Actions<br>H S E   |
|----------------|--------------------------|----------|-------------|-----------------------|-------------------------------------|
| CHAIN SPRAY    | CRC Industries Europe BV | Test 31  | Vaara       | ٠                     | H2 S4 E3 🖳 🖉 🕞 📾 < :<br>Print Label |

Etykieta zawiera odpowiednie kody QR umożliwiające dostęp do rzeczywistego pliku Karty Charakterystyki Substancji Niebezpiecznych oraz śledzenie zużycia i utylizacji substancji chemicznych.

Na etykiecie znajdują się również ikony z Karty Charakterystyki Substancji Niebezpiecznych, ostrzeżenia oraz zalecenia dotyczące zapobiegania.

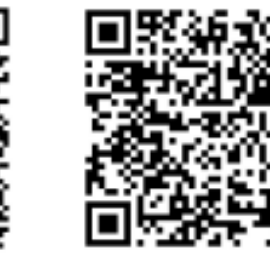

View PDF

Track Usage

#### Hazard Statements

Signal Word: Danger

H242: Heating may cause a fire;

CRC Hardener for

Polyester Filler Company Name: CRC Industries

H317: May cause an allergic skin reaction;

H319: Causes serious eye irritation;

H360: May damage fertility or the unborn child (state specific effect if known)(state route of exposure if it is conclusively proven that no other routes of exposure cause the hazard);

H373: May cause damage to organs ( state all organs affected, if known) through prolonged or repeated exposure (state route of exposure if it is conclusively proven that no other routes of exposure cause the hazard);

H410: Very toxic to aquatic life with long lasting effects

#### Precautionary Statements

P201: Obtain special instructions before use.;
P210: Keep away from heat, hot surfaces, sparks, open flames and other ignition sources. No smoking.;
P234: Keep only in original packaging.;
P235: Keep cool.;
P302+P352: IF ON SKIN: Wash with plenty of water/...;
P305+P351+P338: IF IN EYES: Rinse cautiously with water for several minutes. Remove contact lenses, if present and easy to do. Continue rinsing.;
P308+P313: IF exposed or concerned: Get medical advice/ attention.;
P308+P378: In case of fire: Use ... to extinguish.;
P403: Store in a well-ventilated place.;
P405: Store locked up.;
P410: Protect from sunlight.;
P411: Store at temperatures not exceeding ...°C/...°F.;
P501: Dispose of contents/container to ...

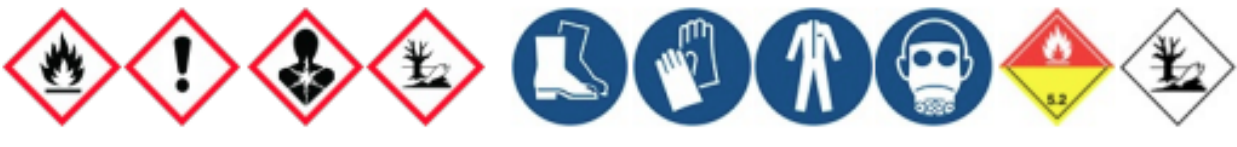

### Krok 8: Wydrukuj segregatory z Kartami Charakterystyki Substancji Niebezpiecznych, jeśli wolisz mieć ich kopie papierowe (Opcjonalnie)

Dla każdej lokalizacji w swojej bibliotece Kart Charakterystyki Substancji Niebezpiecznych możesz znaleźć przycisk "Wydrukuj segregator", który wygeneruje plik PDF zawierający wszystkie Karty Charakterystyki Substancji Niebezpiecznych przechowywane w danej lokalizacji. Na pierwszej stronie segregatora znajdzie się spis treści wszystkich Kart Charakterystyki Substancji Niebezpiecznych w segregatorze.

Kliknij tutaj, aby <u>otworzyć SDS Manager i wygenerować segregatory Kart Charakterystyki Substancji</u> <u>Niebezpiecznych (wymagane logowanie)</u>

Strona 15 / 16

#### © 2025 SDS Manager <eb@aston.no> | 2025-07-07 14:26

| <b>^</b> | Dashboard              |                                                                                                  | () See our guide on how to perform maintenan | ce and management c | of your SDS library   |          |                                      |
|----------|------------------------|--------------------------------------------------------------------------------------------------|----------------------------------------------|---------------------|-----------------------|----------|--------------------------------------|
| SDS      | All my SDSs            | SDS Library for Test Nam Dau > Test Nam Dau 👻 📃                                                  | Include sub-locations                        |                     |                       |          |                                      |
| ᠑        | My locations           | Filter by Product name, Supplier, CAS# or UFI# 関 🔍                                               | Ŧ                                            |                     | General Haza          | rd Rev   | Edit location settings               |
| 2        | Manage SDS Library 🔷 🗸 |                                                                                                  |                                              |                     |                       | _        | Manage QR code access                |
|          | 31/( 00. (0)           | Product Name ↑                                                                                   | Supplier Name                                | Signal word         | Pictograms & Controls | Substanc | Generate SDS Binder                  |
| 0        | JK409 (0)              |                                                                                                  |                                              |                     |                       | H S      | Export SDS information to Excel file |
| 0        | Test 31 (13)           |                                                                                                  |                                              |                     |                       |          | Import SDS files                     |
| 0        | Test Nam Dau (6) 🔶 📩   | CRC Hardener for Polyester Filler                                                                | CRC Industries                               | Danger              | ا کې کې ان کې         | H5 S∠    | Move location to Archive             |
|          |                        | 7091 Hardener 25ml; 7093 Cream Hardener 75ml; 7094 Hardener 100ml;<br>body filler putty hardener |                                              |                     |                       |          | Add new admin user                   |
| >        | Test Nam Dau (6)       |                                                                                                  |                                              |                     | 🔶 🌜                   |          |                                      |
| Đ        | Add location           |                                                                                                  |                                              |                     |                       |          |                                      |
| Ø        | Import status          | CRC Hardener for Polyester Filler                                                                | CRC Industries                               | Danger              | ۵ ال ال               | H5 S4    | E4 🕮 🗹 🗞 📾 < 🗄                       |
| •        | Archive                | body filler putty hardener                                                                       |                                              |                     |                       |          |                                      |

Plik PDF można wydrukować, jeśli potrzebujesz kopii papierowych.

Unikalny ID rozwiązania: #1376 Autor: : n/a Data ostatniej aktualizacji: 2024-11-18 09:41